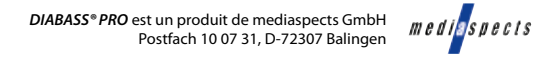

#### Premiers pas avec DIABASS® PRO

Démarrez **DIABASS® PRO** en cliquant sur l'icône du logiciel sur le bureau

ASS® PRO l'icône e bureau

Au démarrage, la **liste des patients** s'affiche automatiquement ; vous pouvez à tout moment consulter cette liste ultérieurement via le bouton « GESTION » **(**).

Ouvrez la fiche d'un **patient existant** en double-cliquant dans la liste des patients ou créez un nouveau patient en cliquant sur le bouton correspondant.

La zone d'analyse s'ouvre alors, affichant les 90 derniers jours avec les valeurs enregistrées. Vous pouvez consulter à tout moment cette zone en cliquant sur le bouton « ANALYSE » **G**.

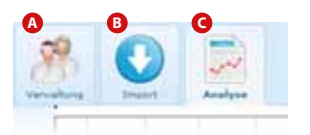

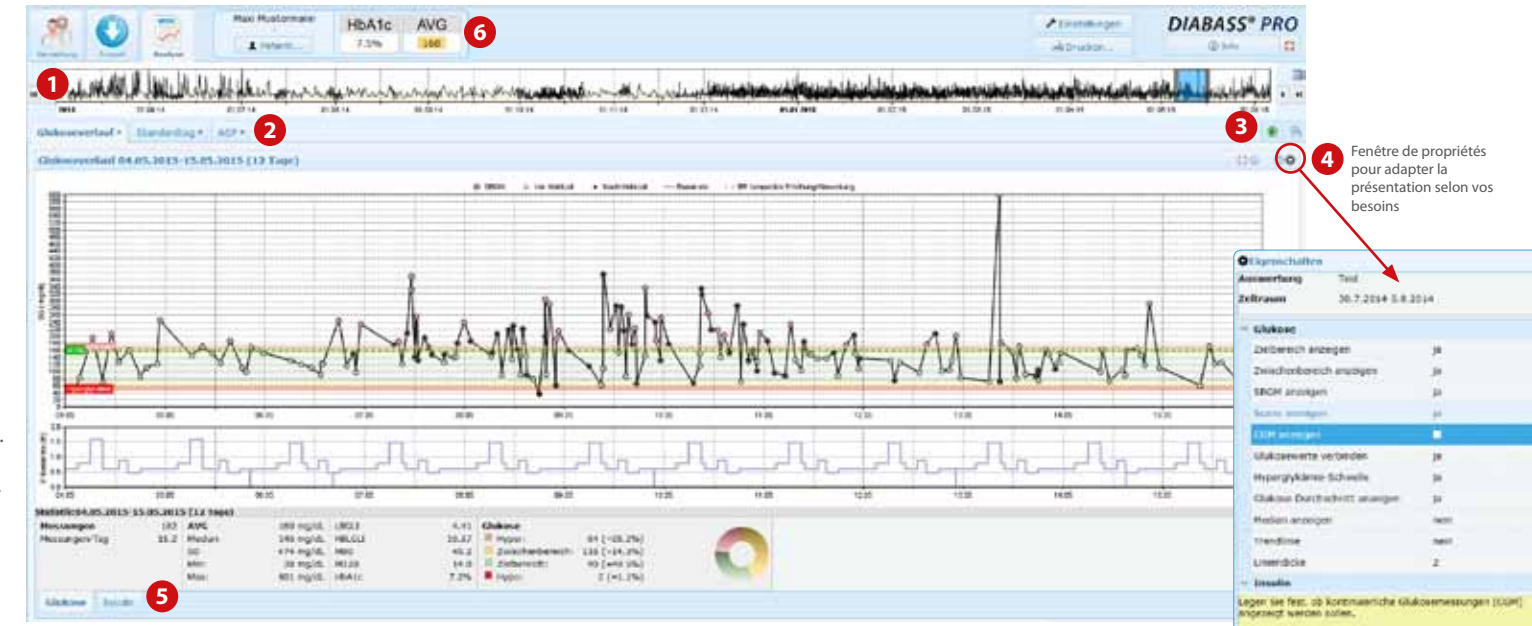

Pour importer les données d'un instrument de mesure, cliquez sur le bouton

IMPORTATION <sup>(3)</sup>, sélectionnez l'appareil souhaité dans la liste en double-cliquant dessus et suivez les instructions de transfert des données.

De nombreux appareils sont automatiquement détectés lorsqu'ils sont connectés à l'ordinateur.

- 1 La barre de sélection très pratique permet de limiter facilement les données à une période souhaitée
- 2 Basculez facilement entre les différentes analyses à l'aide des onglets
- 3 Le symbole 🟶 permet d'ouvrir un nouvel onglet
- 4 Le symbole 🔹 vous permet d'ouvrir une fenêtre de propriétés pour adapter la présentation selon vos besoins
- 5 Les statistiques se présentent aussi sous forme d'onglet
- 6 Toujours visibles : le taux moyen de glycémie ainsi que le taux calculé de HbA1c des 90 derniers jours

A118-03122018-FR ; Crédit photo : © ktsdesign – Fotolia.com

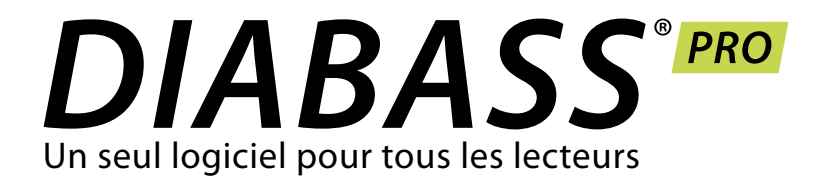

# **GUIDE RAPIDE** Premiers pas

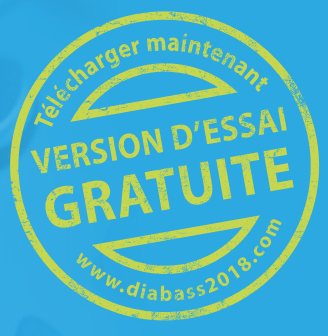

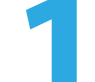

### Première installation sur ordinateur

L'installation de DIABASS<sup>®</sup> PRO est très simple et rapide. Aucune connaissance informatique particulière n'est requise.

Double-cliquez sur le fichier exécutable diabass6.exe que vous venez de télécharger ou qui se trouve sur le CD.

Après l'installation automatique de DIABASS® PRO, une icône est créée sur le bureau et le logiciel démarre.

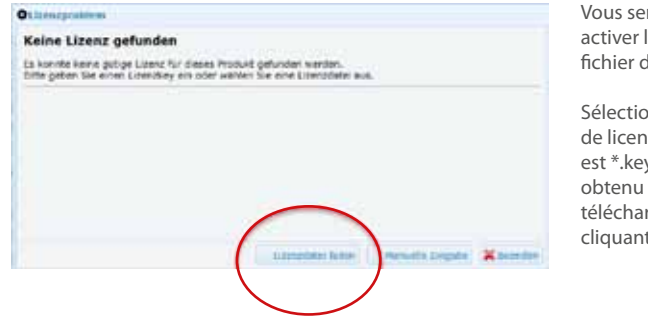

Vous serez ensuite invité(e) à activer le logiciel à l'aide d'un fichier de licence valide.

Sélectionnez alors le fichier de licence (dont l'extension est \*.key) que vous avez obtenu avec le logiciel ou en le téléchargeant et confirmez en cliquant sur OK.

## Installation sur le réseau

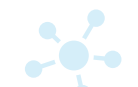

Si vous souhaitez utiliser DIABASS<sup>®</sup> PRO sur le réseau, vous devez alors installer un répertoire de bases de données exploitable pour tous les postes de travail. L'installation est automatique.

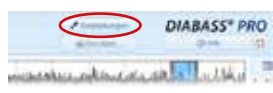

Dans DIABASS® PRO, cliquez

sur le bouton PARAMÈTRES

|               | 0 |   |
|---------------|---|---|
|               |   | 0 |
| · Martinese - |   |   |

| $\sim$                                   |    |
|------------------------------------------|----|
| . 2                                      | 10 |
| and in the strength in an entropy second | <  |
|                                          |    |

Dans la fenêtre qui s'affiche, sélectionnez l'onglet « Système/base de données » et cliquez alors sur MODIFIER LES PARAMÈTRES

Summer Stationers & Assessing La fenêtre des paramètres

· building beauty hat it's declarate

système s'ouvre alors. Sélectionnez le bouton « Créer une nouvelle base de données pour l'accès au réseau »

Dans votre réseau local, sélectionnez un répertoire de travail afin d'y stocker les données patients.

-- bertue . aller Magnet Colors. -Pour installer le logiciel sur d'autres postes de travail sur le réseau. procédez comme suit : Dans le répertoire DIABASS® PRO nouvellement créé. basculez sur le lecteur du serveur et ouvrez le sous-dossier « setup » (configuration), par exemple y:\daten\diabass\setup Cliquez alors sur le fichier install.bat : la solution DIABASS® PRO s'installe alors en guelgues secondes sur le poste de travail. Répétez ensuite cette étape sur les autres postes de travail sur lesquels DIABASS® PRO doit être utilisé.

Si vous utilisez DIABASS® PRO sur un seul poste de travail (c-à-d. sans accès au réseau), l'installation est alors terminée.

Vous pouvez alors passer à l'étape 3 (Transmission des données DIABASS°5) ou à l'étape 4 (Premiers pas).

IMPORTANT : sélectionnez un répertoire vide accessible de la même manière sur tous les postes de travail ou attribuez au répertoire, si possible, la même lettre de lecteur (par ex. y:\daten\diabass)

Après guelques secondes, la structure du répertoire nécessaire est créée. Pour toute installation supplémentaire sur le réseau, un fichier d'installation pré-configuré a été créé.

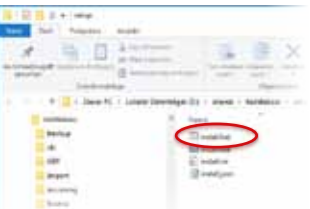

1

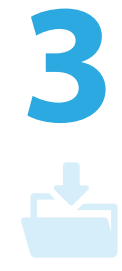

#### **Récupération des** données de **DIABASS® PRO**

Pour récupérer les données patients depuis une version existante de DIABASS<sup>®</sup> PRO, basculez dans la fenêtre des paramètres système (voir l'étape 2). Cliquez alors sur le bouton « Assistant de récupération de la base de données DIABASS<sup>®</sup> PRO ». Choisissez alors un répertoire avec une base de données existante et démarrez la récupération des données en cliquant sur « OK ».

Après un bref moment, les données sont alors converties dans le nouveau format de DIABASS® PRO.

**IMPORTANT**: les données existantes ne seront pas compromises lors de la conversion. Vous pouvez donc récupérer les données sans danger pour vous exercer et continuer à travailler sur l'ancienne version du logiciel jusqu'à la migration finale.

Une récupération de la base de données actuelle doit également être faite avant la migration finale.